## **Contest Online Score Board**

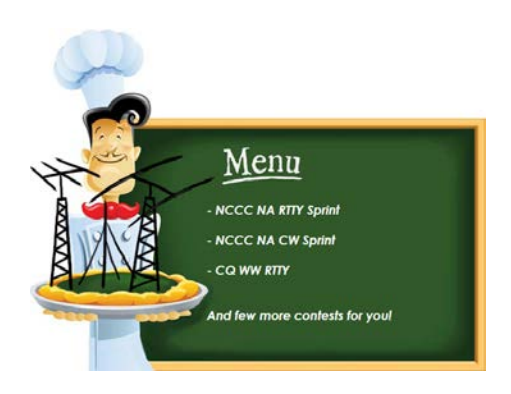

## **Content:**

| 1. Before set up your logger, | 2 |
|-------------------------------|---|
|-------------------------------|---|

| 2. Win-Test,              | 3  |
|---------------------------|----|
| 3. N1MM Logger+,          | 8  |
| 4. WriteLog,              |    |
| 5. DXlog.net,             | 12 |
| 6. TR4W,                  | 13 |
| 7. UCXlog (from v. 7.76), | 14 |
| 8. QARtest,               | 15 |
| 9. N3FJP,                 | 16 |

| 11. Assistance,   | 17 |
|-------------------|----|
| 12. Donations,    |    |
| 13. Testimonials, | 19 |

#### 1. Before set up your logger

Before configuring your logger to post contest score online you have to register your profile on the Contest Online Score Board site by visiting the following link:

#### https://contestonlinescore.com/profile/

You can add another callsign you might have to your main account. The score could be uploaded by the main or by additional callsign by using the same password.

#### 2. Win-Test

#### \*\*\* Contributed by Alex, K2BB

- Download a special posting utility: <u>https://contestonlinescore.com/settings/WinTestOnlineScore.zip</u>
- Unpack the zipped archive
- Launch Win-test logger application
- Start the WinTestOnlineScore.exe utility
- Configure WinTestOnline Score Windows like on this picture:

| Win-Test Online                                                                        | Score                              |           |                         |               |
|----------------------------------------------------------------------------------------|------------------------------------|-----------|-------------------------|---------------|
| contestonlinescore<br>Login VA2W<br>Password                                           | . <u>.com</u> settings<br>A        |           |                         | *             |
| connection setting:Local IP127.0.Use Any Local IP /Port9871                            | s for Win-Test<br>0.1<br>Address 🔽 |           |                         | -             |
| contest settings<br>Band                                                               | ALL 🔻                              | Operators | VA2WA                   |               |
| station settings<br>Country<br>CQ Zone<br>ITU Zone<br>State / Province<br>ARRL Section | VE<br>5<br>4<br>QC<br>QC           | Club      | Contest Group du Quebec | Save Settings |

- Open Win-test program. When you create a new contest. Please Check up "Enable time distribution across the network":

| WT - IARU-HF-MIXED_2017_STN1@VA2WA.wt4 [STN1]<br>File Edit Operating Commands Messages Tools Windows Options Help |
|----------------------------------------------------------------------------------------------------|
| D 🖆 🗂 🕹 🛧 🗃 ඟ 🏷 🖸 📥 🔍 🗐 🍪 🗒 🖓 👮 🖄 😰 🗽 🚳 🖬 🔞                                                                       |
| Contest configuration                                                                                             |
| Station                                                                                                    |
| Callsign: VA2WA Grid Square: FN36QA Exchange (zone,): 4                                                           |
| DXCC Prefix: VE WAZ zone: 5 ITU zone: 4 State/Province/Other: QC                                                  |
| Name:                                                                                                    |
| Address:                                                                                                    |
| Address:                                                                                                    |
| Address:                                                                                                    |
| E-mail: Club: Contest group du quebec                                                                             |
| Load                                                                                                    |
| Station 1 Station 2 Station 3 Station 4 Station 5                                                                 |
| Save as                                                                                                    |
| Station 1 Station 2 Station 3 Station 4 Station 5                                                                 |
|                                                                                                    |
| Contest: IARU HF World Championship    Days Days This month only                                                  |
| Category: Single operator   Mode: MIXED                                                                           |
| 0verlay: Tribander/Single Element 		 Band plan: Default 		 Setup                                                  |
| Class: High power   Power:                                                                                        |
| Operators:                                                                                                    |
|                                                                                                    |
| Station: STN1 I Enable time distribution across the network                                                       |
| Cancel                                                                                                    |
|                                                                                                    |
|                                                                                                    |

... or be sure it's checked up with the current contest.

- In Win-Test application window find out "Options" on the top level menu. Then choose "Configure Interfaces..". Checkup " Enable Ethernet network":

| 🔄 wt - | - IARU-    | HF-MIXE    | D_201        | L7_STN1@ | VA2WA.    | vt4 [STI | N1]              |       |          |          |            |           |                     |                      |                   |                        |            |             |
|--------|------------|------------|--------------|----------|-----------|----------|------------------|-------|----------|----------|------------|-----------|---------------------|----------------------|-------------------|------------------------|------------|-------------|
| File E | dit C      | perating   | Co           | mmands   | Messag    | es To    | ols Wi           | ndows | Optio    | ns H     | lelp       | <br>      |                     |                      | 1                 |                        |            |             |
|        | <b>j</b> 🖸 | <b>↓</b> û | -            | <b>•</b> | . 🔽 📥     | 2        | □   <del>0</del> | 🗞 🖻   | 2        | <u>}</u> | ·× 🔇       |           | <b>6)</b> (2        | SPLIT                |                   |                        |            |             |
| Chec   | k parti    | al result  |              |          |           |          |                  |       |          |          | <b>?</b> × |           | Ra                  | te                   |                   |                        | A 11       |             |
|        | Int        | erfaces c  | onfig        | uration  | [Alt+H fo | r help]  |                  |       |          |          |            |           |                     |                      |                   |                        |            |             |
|        |            | - Serial p | orts<br>11 F | Radio 1  |           | Ţ        | 9600 8-1         | N-1   |          | Cor      | nfigure    | Prir      | nter port:<br>  LPT | s                    | Conf              | igure                  |            |             |
|        |            | 🗌 СОМ      | 12 F         | Radio 1  |           | -        | 9600 8-1         | N-1   |          | Cor      | nfigure    | -Cw<br>PT | /<br>T ON d         | elav (m:             | sj.               | 5                      | 0          | í           |
|        |            | COM        | 13 F         | Radio 1  |           | Ŧ        | 9600 8-1         | N-1   |          | Cor      | nfigure    | Eth       | iernet              |                      | -,-               |                        | - 1        | 0 (<br>15 r |
|        |            | COM        | 14 F         | Radio 1  |           | -        | 9600 8-1         | N-1   |          | Cor      | nfigure    |           | Enable<br>Broadca   | Ethern<br>ist addr   | et net<br>ess:    | work                   |            | n           |
|        |            | COM        | 15 F         | Radio 1  |           | -        | 9600 8-1         | N-1   |          | Cor      | nfigure    |           | 192.168             | 3.0.255              |                   | By def                 | ault       |             |
|        |            | COM        | 16 F         | Radio 1  |           | Ŧ        | 9600 8-1         | N-1   |          | Cor      | nfigure    |           | Port nun<br>9871    | nber:                |                   | By def                 | ault       | : Q!        |
|        |            | COM        | 17 F         | Radio 1  |           | -        | 9600 8-1         | N-1   |          | Cor      | nfigure    | Ne        | twork pr            | otocol               |                   |                        |            |             |
|        | 4          | COM        | 18 F         | Radio 1  |           | -        | 9600 8-1         | N-1   |          | Cor      | nfigure    |           | A                   | dvance               | d setti           | ings                   |            |             |
|        |            | COM        | 19 F         | Radio 1  |           | -        | 9600 8-1         | N-1   |          | Cor      | nfigure    | Voi       | ce keye<br>Enable   | r<br>sound           | card              |                        |            | es:         |
|        |            | COM        | 110 F        | Radio 1  |           | -        | 9600 8-1         | N-1   |          | Cor      | nfigure    |           | Speak               | ers (2-1             | High [            | Definition             | A 🔻        |             |
|        |            | COM        | 111 F        | Radio 1  |           | -        | 9600 8-1         | N-1   |          | Cor      | nfigure    |           | What what           | te the m<br>en the D | nicroph<br>DVK is | hone inp<br>: playing  | ut         |             |
|        |            | COM        | 112 F        | Radio 1  |           | Ŧ        | 9600 8-1         | N-1   |          | Cor      | nfigure    |           | Whe                 | te the m<br>en the D | nicroph<br>DVK is | hone inp<br>: not play | ut<br>ving | 0           |
| QSO    |            | - Transce  | ivers        |          |           |          |                  |       |          |          |            |           |                     |                      |                   |                        |            |             |
|        |            | Radio 1    |              |          | •         | 📃 Do     | on't poll        |       | Use CI-\ | / Trans  | ceive      |           | Pollin              | ig rate (i           | ms):              | Auto                   | •          |             |
|        |            | Radio 2    |              |          | •         | 🕅 Do     | on't poll        |       | Use CI-\ | / Trans  | ceive      |           | Pollin              | ig rate (i           | ms):              | Auto                   | •          |             |
|        |            |            |              |          |           | (        | OK               |       |          | Cance    |            |           |                     |                      |                   |                        |            |             |
|        |            |            |              |          |           |          |                  |       |          |          |            |           | 15                  |                      | 0                 | 0                      | 0          | 0           |

| Summary  |    |       |      |      |           | <b>?</b> ×  |             |   |     | Last b      | and/mode   |
|----------|----|-------|------|------|-----------|-------------|-------------|---|-----|-------------|------------|
| BAND     | CW | SSB 1 | ITU  | НQ   | POINTS    | AVG         |             |   |     |             | adio 2     |
| 160      | 0  | 0     | 0    | 0    | 0         | 0.00        |             |   |     |             |            |
| 80       | 0  | 0     | 0    | 0    | 0         | 0.00        |             |   |     | All b       | ands - All |
| 40       | 0  | 0     | 0    | 0    | 0         | 0.00        |             |   |     | Time b      | y mult:    |
| 20       | 0  | 0     | 0    | 0    | 0         | 0.00        |             |   |     | 1 QSO o     | ounts:     |
| 15       | 0  | 0     | 0    | 0    | 0         | 0.00        |             |   |     | 1 mult o    | ounts:     |
| 10       | 0  | 0     | 0    | 0    | 0         | 0.00        |             |   |     | 1 QSO       | worth:     |
| TOTAL    | 0  | 0     | 0    | 0    | 0         | 0.00        |             |   | .   | CW 30 WPM   |            |
|          |    | FINAL | SCO  | RE : | Copy as   | ; image     |             |   | L L | CW JUWPM    |            |
|          |    |       |      |      | C         |             |             |   |     |             |            |
|          |    |       |      |      | Copy as   | text        |             |   |     |             |            |
|          |    |       |      |      | Broadca   | asting on t | the network | • | ✓   | Enable      |            |
|          |    |       |      |      | Include   | dupes in    | QSO counts  |   |     | Send now!   |            |
| Mode Tim | e  | Call  | lsig | n    | Dicelau   | ad bande    |             |   |     | Periodicity |            |
| CW       | R  | A3DQ  |      |      | Displaye  | eu banus    |             |   | ĸ   |             |            |
|          |    |       |      |      | Font siz  | e (10 Serif | )           | ► |     |             |            |
|          |    |       |      |      | Title ba  | r color     |             | • |     |             |            |
|          |    |       |      |      | There but |             |             |   |     |             |            |
|          |    |       |      |      | Colors    |             |             |   |     |             |            |
|          |    |       |      |      | Help      |             |             |   |     |             |            |
|          |    |       |      |      |           | _           |             |   |     |             |            |

- By right mouse click over "Summary" window fall down menu choose "Broadcasting on the network" -> Enable:

1. Click on the "Periodicity..." option and type a number of minutes wanted to upload real score data with:

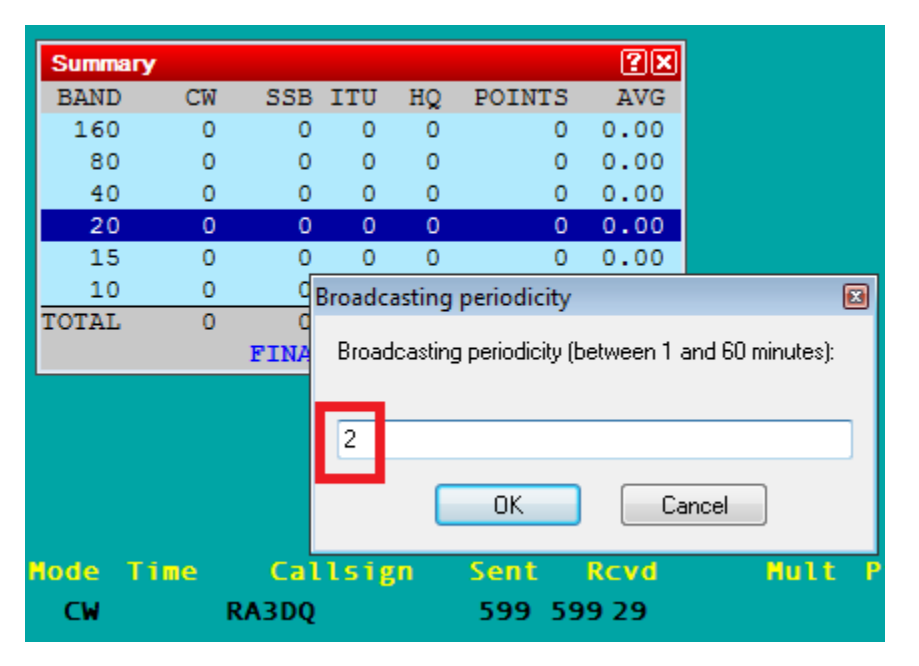

- If everything OK a green bar will start movement from lev to right. Also the latest upload results will appear in the monitor window:

|                     |              |           |                                                                                                    | -   |
|---------------------|--------------|-----------|----------------------------------------------------------------------------------------------------|-----|
| contestonlinescore. | com settings | SUMMARY:  | "STN1" "" 950 "ID" "4.24.0-DEMO" 130 "VA2WA" "FN36QA" "4" 4.2 T 5.0 7<br>"STN1" "" 950 "HEADERS" 1.3 2 7 9 14 15     | · · |
| Login VA2VVA        | `            | SUMMARY:  | "STN1" "" 950 "ROW" 1 "160" 0 0 0 0 0 0 0.00                                                                         |     |
| Password            |              | SUMMARY:  | STN1 950 ROW 2 80 00000.00<br>"STN1" "" 950 "ROW" 3 "40" 0 0 0 0 0 0.00<br>"STN1" "" 950 "ROW" 4 "20" 2 0 2 0 8 4 00 |     |
| connection settings | for Win-Test | SUMMARY:  | "STN1" "" 950 "ROW" 5 "15" 0 0 0 0 0 0 0.00                                                                          |     |
| Local IP 192.16     | 8.1.158      | SUMMARY:  | "STN1" "" 950 "ROW" 6 "10" 0 0 0 0 0 0 0.00<br>"STN1" "" 950 "ROW" 0 "TOTAL" 2 0 2 0 8 4 00                          |     |
|                     | ddraea 🔽     | SUMMARY:  | "STN1" "" 950 "SCORE" 1499437669 1 16                                                                                |     |
| Use Any Local IF A  |              | Score Rep | oorted Sent Successfully, Result = OK-Full                                                                           |     |
| Port 9871           |              |           |                                                                                                    |     |
| contest settings    |              |           |                                                                                                    | -   |
| Band                | ALL 👻        | Operators | VA2WA                                                                                                    |     |
| station settings    |              |           |                                                                                                    |     |
| Country             | VE           |           |                                                                                                    |     |
| CQ Zone             | 5            | Club      | Contest Group du Quebec                                                                                              |     |
| ITU Zone            | 4            |           |                                                                                                    |     |
| State / Province    | QC           |           |                                                                                                    |     |
|                     | 00           |           |                                                                                                    |     |

- If it's not please check up all the three Win-test settings responsible for broadcasting and network interfaces as that describe above. Disable and enable again Ethernet network as described in p. 7

## 3. N1MM Logger+

- Launch the N1MM+ logger application
- Go to the Config -> Configure Ports, Mode Control, Audio, Other .... -> Score reporting tab

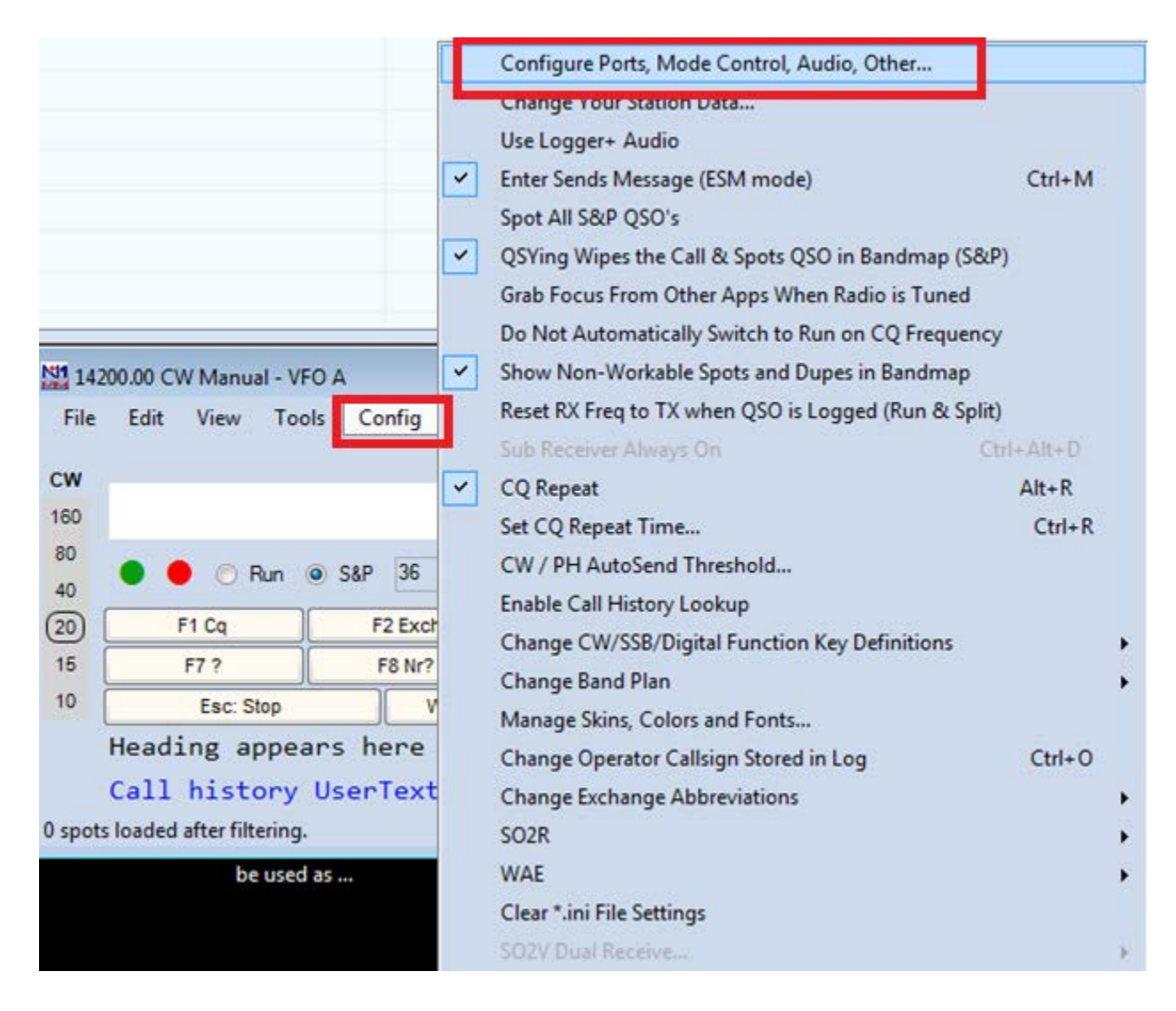

- Type the Online Score Board link to the Score Reporting Server field:

https://contestonlinescore.com/post/

#### \*\*\* Be careful and don't forget the last symbol - /. That wouldn't work without it!

- Type your callsign as Username and registered Password

| Configurer                                                                                                   |
|----------------------------------------------------------------------------------------------------|
| Hardware Function Keys Digital Modes Other Winkey Mode Control Antennas Score Reporting Broadcast Data Audio |
| Report Real-Time Score to Server                                                                             |
| Score Reporting Server https://contestonlinescore.com/post/                                                  |
| VA2WA Score Reporting Password Update Interval (mins)                                                        |
|                                                                                                    |
|                                                                                                    |
|                                                                                                    |
|                                                                                                    |
|                                                                                                    |
| OK Cancel Help                                                                                               |
|                                                                                                    |

- Checkup "Report Real time Score Server" and Exclude band breakdown
- Choose "Upload interval" as you wish
- Click on "OK"

## 4. WriteLog

- Launch the WriteLog logger application
- Go to the "Contest -> Broadcast" score menu option

| 🥌 Ur   | ntitled.wl -    | WriteLog   |              |              |                |      |     | _                           |    |
|--------|-----------------|------------|--------------|--------------|----------------|------|-----|-----------------------------|----|
| File   | Edit            | View Entry | Radio        | Bands        | Setup          | Tool | Con | test Windows Help           |    |
|        |                 | 🐨 🌏 🖊      | · 💼          | <b>.</b>     | : 🐥 🔜          |      |     | Show Multipliers            | 0  |
| Band   | Summary         |            |              |              |                |      |     | Recalculate Score           | Γ  |
| Score  | e: 1,144<br>QSI | D PTS Z    | N HQ         | 1            |                |      | 1   | Parameter Setup             |    |
| 80M    | CW 1            | 8 78 1     | 1 (          | )            |                |      |     | Exchange Format Setup       |    |
|        | SEQ             | DATE       | TIME         | FREQ         | CALL           |      | ~   | Set for Automatic Rescoring | ٨  |
|        | 2               | 2017-06-12 | 1921<br>1922 | 3500<br>3500 | DF5WW          |      |     | Create Summary Sheet        | 2  |
| Ó      | 4               |            | 1931         | 3500         | RA3DQ          |      |     | Create Reports              | 4  |
| $\sim$ | 5               |            | 1944         | 3500<br>3500 | I1FAK<br>YO8HP |      |     |                             | +  |
| 0      | 7               |            | 2023         | 3500         | BY4MA          |      |     | Broadcast score             | 5  |
|        | 8               | 2047.06.42 | 2155         | 3500         | ZL4IO          |      | Ŷ   | Cabrillo file               | ē, |
| ŏ      | 9<br>10         | 2017-06-13 | 2007         | 3500<br>7200 | RA3DQ          |      |     | Contest command             | í  |
| •      | 11              |            | 2118         | 7200         | IW4FTY         |      |     | 33 33 20 3                  |    |
|        | 12              | 2017-06-15 | 0226         | 3500         | TI5M           |      |     | 599   599   11   3          | 8  |

- Type the Online Score Board link to the Network Address field:

#### https://contestonlinescore.com/post/

\*\*\* Be careful and don't forget the last symbol - /. That wouldn't work without it!

- Type your registered password
- Change "Upload time" to 2, 5 or other time
- Checkup "Post qso&mult breakdown also" checkbox
- Fill up the Contest form fields as shown on the picture:

| Log submission details   |                                                                           |
|--------------------------|---------------------------------------------------------------------------|
| Call used:               | VA2WA Location                                                            |
| Operator                 | SINGLE-OP   Overlay ROOKIE   Station FIXED                                |
| Power                    | HIGH • Xmtr ONE • Mode MIXED • Band ALL •                                 |
| Assisted                 | ASSISTED Time 24-HOURS T                                                  |
| Club                     |                                                                           |
| Calls of all operators   | VA2WA                                                                     |
| State/Province           | QC Country CANADA                                                         |
| Create Cabrillo File A   | ddress for Cabrillo Soapbox for Cabrillo cqcontest.net Upload             |
| Network Address          | UDP Port                                                                  |
| https://contestonlinesco | re.com/post/                                                              |
| Password                 |                                                                           |
| XXXXXXXXX                |                                                                           |
| Active Contests:         | vupload<br>Post Score eve y: 2 ▼ min Start vot gso&mult<br>breakdown also |
|                          | OK Cancel Help                                                            |

- Click "OK"

## 5. DXlog.net

- Launch the DXlog logger application
- Go to the "Command -> Live score->Setup->Post address" menu option:

| 室 DXLog.net             |                    |                    |             |              |          |   |      |       |             |           |    |          |            |          |
|-------------------------|--------------------|--------------------|-------------|--------------|----------|---|------|-------|-------------|-----------|----|----------|------------|----------|
| File Edit               | Operating          | Commands Message   | Tools       | Options      | Windows  | H | lelp |       |             |           |    |          |            |          |
| 📉 🖬 🗙                   | 4                  | QSY                |             |              |          | ۲ |      | 0     | S 🗾 (       | 0         |    |          |            |          |
| 05:32:23                | WC2A               | Change mode        |             |              |          | × |      |       | C           |           |    |          |            |          |
| Bate                    | TOLI               | Keyboard mode      |             |              | Alt+K    |   |      |       | Summary     |           | 0  | n /m     | DUD        | DOTIME   |
| Nale All b              | onde All           | CW speed           |             |              | Alt+V    |   |      |       | DANI<br>1 C | v ys<br>n | 7  | P/1<br>2 | DUP        | POINTS   |
| Last h                  | anus - Att<br>our: | Carrier            |             |              | Ctrl +T  |   |      |       | 10          | 0         | 2  | 2        | 0          | 20       |
| 10 last                 | 050:               | Pass frequency for | urrent bar  | ıd           |          |   |      |       | о<br>А      | 0         | 4  | 4        | 0          | 20       |
| Since 05                | usu:<br>00z:       | Pass frequency for | any band    |              | Alt+P    |   |      |       | 21          | 0         | 0  | 0        | 0          | 0        |
| Time                    | ON:                | Take a sked        |             |              | Δlt+F    |   |      |       | 1           | 5         | 0  | 0        | 0          | 0        |
| Run                     | 011.<br>050:       | Pass a station     |             |              | Alt+D    |   |      |       | 1           | 0         | 0  | 0        | 0          | 0        |
| S&P                     | QS0:               |                    |             |              | AILTD    |   |      |       |             | 6         | 0  | 0        | 0          | 0        |
| Hour RUN<br>Hour S&P    | QSO:<br>0SO:       | Turn Antenna to Lo | gged Call ( | (Short Path) | Ctrl+F12 |   |      |       |             | 2         | 0  | 0        | 0          | 0        |
| 411 ba                  | ands - 411         | Turn Antenna to Lo | gged Call ( | Long Path)   | Alt+F12  |   |      |       | TOTA        | г         | 9  | 4        | 0          | 66       |
| Time by m               | ult: 0             | DX Cluster         |             |              |          | • | -    |       |             |           | FI | NAL SC   | ORE: 2     | 64       |
| 1 qso cou<br>1 mult cou | nts:<br>nts:       | Spot               |             |              | Alt+F3   |   |      |       |             |           |    |          |            |          |
| 1 mult wo               | rth:               | CW/Digi messages   |             |              |          | F |      |       |             |           |    |          |            |          |
| 228                     |                    |                    |             |              |          |   |      |       |             |           |    |          |            |          |
|                         |                    | Operator login     |             |              |          |   |      |       |             |           |    |          |            |          |
|                         |                    | Station type       |             |              |          | × |      |       |             |           |    |          |            |          |
|                         |                    | Remote command:    |             |              |          |   |      |       |             |           |    |          |            |          |
|                         |                    | Live score         |             |              | _        | • |      | Setup | )           | •         |    | Band o   | ategory    | •        |
|                         |                    | Antenna selection  |             |              |          | • | ~    | Enabl | le auto pos | ting      |    | Refres   | h period   | •        |
|                         |                    |                    |             |              |          | _ |      | Post  | now:        |           |    | Post a   | ddress     |          |
|                         |                    |                    |             |              |          |   |      | Use L | JDP broadc  | ast       | ~  | Send o   | iso/mult b | reakdown |

- Check up the "Use https" checkbox
- Fill up the Post address form by typing your password and https:

#### https://contestonlinescore.com/post/

\*\*\* Be careful and don't forget the last symbol - /. That wouldn't work without it!

| Live score settir | ig                     |                |        |             |
|-------------------|------------------------|----------------|--------|-------------|
| http address:     | http://contestonlinesc |                | ]      |             |
| https address:    | https://contestonlines | core.com/post/ |        | 🔽 Use https |
| Password:         | •••••                  |                |        |             |
|                   | (                      | OK             | Cancel |             |

- Be sure you have checked up "Enable auto posting" from the "Commands->Live score" menu

### 6. TR4W

- Launch the TR4W logger application
- By clicking combination "CTR-J" get the TR4W settings popup window
- Enter <u>http://post.contestonlinescore.com</u> as SCORE POSTING URL
- Enter <u>https://contestonlinescoreboard.com/scoreboard/</u> as SCORE READING URL
- Open Window -> "Post score" pop up window. Click "Post now" to upload your score to the server:

| TR4W v.4.60       | ).0 - 2017 | CWOPS   | VA2WA          | A Contraction                              |            |               |             |        |      |               |       |      |          |       |        |         |          | 83 |
|-------------------|------------|---------|----------------|--------------------------------------------|------------|---------------|-------------|--------|------|---------------|-------|------|----------|-------|--------|---------|----------|----|
| File Settings     | Windo      | ows Alt | - Ctrl-        | Com                                        | mands      | Tools         | Net         | Help   |      |               |       |      |          |       |        |         |          |    |
| 05:26:34          | 160        | 80      | 40             | 20                                         | 15         | 10            | All         |        | 16 P | ts            |       |      |          |       |        |         |          |    |
| QSOs              | 4          |         |                |                                            |            |               | 4           | -      |      |               |       |      |          |       |        |         |          |    |
| Prefixes          |            |         |                |                                            |            |               | 4           | - '    |      |               |       |      |          |       |        |         |          |    |
|                   |            |         |                |                                            |            |               |             | -      |      |               |       | Both | :        |       |        |         |          |    |
|                   |            |         |                |                                            |            |               |             | -      |      |               |       |      |          |       |        |         |          |    |
| (                 |            |         |                |                                            |            |               |             |        |      |               |       |      |          |       |        |         |          |    |
| Band              | Date       | UTC     |                | QsS                                        | Callsig    | gn            |             | Рх     | Name | Q             | TH    | Pts  | М        | ld    | \$     | D       | Freq     | Ot |
| Configuration o   | :omman     | ds      |                |                                            |            |               |             |        |      |               |       |      |          |       |        |         |          | ×  |
| Command           |            |         |                | Value                                      |            |               |             |        |      | #             | Fil 🔺 |      |          |       | Defa   | ault    |          |    |
| SAY HI ENABLI     | E          |         |                | FALSE                                      |            |               |             |        |      | 244           |       |      |          |       |        |         |          |    |
| SAY HI RATE C     | UTOFF      |         |                | 200                                        |            |               |             |        |      | 245           |       | ľ    | ittp://o | cqcoi | itest. | ru/pos  | tscore.j | sp |
| SCORE POSTI       | NG URL     |         |                | http://post.contestonlinescore.com/        |            |               |             |        |      |               |       |      |          |       | Descr  | iption: |          |    |
| SCORE READI       | NG URL     |         |                | https://contestonlinescore.com/scoreboard/ |            |               |             |        |      | 247           |       |      |          |       |        |         |          | _  |
| SCP COUNTRY       | STRING     | ì       |                |                                            |            |               |             |        |      | 248           |       |      |          |       |        |         |          | ^  |
| SCP MINIMUM       | LETTER     | S       |                | 0                                          |            |               |             |        |      | 249           |       |      |          |       |        |         |          |    |
| SEND COMPLE       | TE FOU     | R LETTE | R CA           | FALSE                                      |            |               |             |        |      | 250           |       |      |          |       |        |         |          |    |
| SERIAL PORT       | DEBUG      |         |                | FALSE                                      |            |               |             |        |      | 251           |       |      |          |       |        |         |          |    |
| SERVER ADDR       | ESS        |         |                | LOCA                                       | LHOST      | _             |             |        |      | 252           |       |      |          |       |        |         |          |    |
| SERVER PASS       | WORD       |         |                | TR4W                                       | SERVER     | <b>k</b>      |             |        |      | 253           |       |      |          |       |        |         |          |    |
| SERVER PORT       |            |         |                | 1061                                       |            |               |             |        |      | 254           |       |      |          |       |        |         |          |    |
| SHIFT KEY ENA     | ABLE       |         |                | TRUE                                       |            |               |             |        |      | 255           |       |      |          |       |        |         |          |    |
| SHORT 0           |            |         |                | 0                                          |            |               |             |        |      | 200           |       |      |          |       |        |         |          |    |
| SHORT 1           |            |         |                | 1                                          |            |               |             |        |      | 250           |       |      |          |       |        |         |          |    |
| SHORT 2           |            |         |                | 2                                          |            |               |             |        |      | 200           |       |      |          |       |        |         |          |    |
|                   | DC.        |         |                |                                            |            |               |             |        |      | 259           | CI    |      |          |       |        |         |          |    |
| SHOW DOMES        |            |         | NAME           | FALSE                                      |            |               |             |        |      | 261           | CI.   |      |          |       |        |         |          |    |
| SHOW EREQU        |            | LOG     |                | TRUE                                       |            |               |             |        |      | 262           |       |      |          |       |        |         |          |    |
| SHOW TYPED        | CALLSI     | GN      |                | TRUE                                       |            |               |             |        |      | 263           | -     |      |          |       |        |         |          |    |
| SINGLE BAND       | SCORE      |         |                | All                                        |            |               |             |        |      | 264           | CI    |      |          |       |        |         |          |    |
| SINGLE RADIO MODE |            |         |                | FALSE                                      |            |               |             |        |      | 265           |       |      |          |       |        |         |          |    |
| SKIP ACTIVE BAND  |            |         |                | FALSE                                      |            |               |             |        | 266  |               |       |      |          |       |        |         |          |    |
| SLASH MARK        | CHAR       |         |                | 1                                          |            |               |             |        |      | 267           |       |      |          |       |        |         |          |    |
| COACE DAD DI      |            |         |                | TDIIC                                      |            |               |             |        |      | 260           |       |      |          |       |        |         |          | -  |
| •                 |            |         |                |                                            |            |               | 1           |        |      |               | •     |      |          |       |        |         |          |    |
|                   |            | Arrow.  | /pageup/       | /pagedn                                    | keys or 1  | st letter l   | o select it | em.    |      |               |       |      |          |       |        |         |          |    |
|                   |            |         |                |                                            |            |               |             |        |      |               |       |      |          |       |        |         |          |    |
| Modify            |            | Save (A | (t- <u>W</u> ) | Sa                                         | ve all (Al | :- <u>G</u> ) | To <u>n</u> | etwork |      | E <u>x</u> it |       |      |          |       |        |         |          |    |
|                   |            |         |                |                                            |            |               |             |        |      |               |       | _    |          |       |        |         |          |    |

# 7. UCXlog (from v. 7.76)

- Launch the UCXlog application:
- Contest -> Work -> Score Upload option.
- Please fill up the form and checkup the marked by red options:
- B: Contest Online Score Board
- HTTPS

| Score Upload                                                                                                 |
|----------------------------------------------------------------------------------------------------|
| Upload to<br>A: CQ Contest Server<br>B: Contest Online Score Board<br>Upload now !                           |
| after every logging 🔹 1 🌩 min                                                                                |
| Content Band QSOs + Points + Multipliers  Last server responses: A: 08:44:44 : OK-Full B: 08:44:44 : OK-Full |
| Contest DL-DX-RTTY                                                                                           |
| Category - Operator SINGLE-OP                                                                                |
| Transmitter ONE                                                                                              |
| Band ALL 💌                                                                                                   |
| Mode RTTY 💌                                                                                                  |
| Power HIGH                                                                                                   |
| Assisted NON-ASSISTED                                                                                        |
| Login DL7UCX I HTTPS                                                                                         |
| Password Hide window                                                                                         |

## 8. QARtest

- Please follow to instructions given on the page : http://www.ik3qar.it/software/qartest\_ita/

## 9. N3FJP

- From the contest program's menu options click Settings > Web Contest Upload Status > Other Online Score Sites.
- Enter your user info and checkup "Enable" checkbox for the upload.

| /eb Contest Status                                                       | s Uploader - Other Real Tim                                                                               | ie Online Scor <mark>e</mark> board Site                                             | es                                                                       |                                                                         |                                                                                 |                                                                         |                                                                                |                                                                 |
|--------------------------------------------------------------------------|----------------------------------------------------------------------------------------------------|--------------------------------------------------------------------------------------|--------------------------------------------------------------------------|-------------------------------------------------------------------------|---------------------------------------------------------------------------------|-------------------------------------------------------------------------|--------------------------------------------------------------------------------|-----------------------------------------------------------------|
| Watching e<br>contest, plo<br>below to qu<br>Click Test t<br>Total score | everyone's score<br>ease create free<br>uickly visit the site<br>to test your settin<br>e, total QSOs and | in real time is a<br>accounts for bo<br>es.<br>gs. Results of t<br>total multipliers | blast! Whether<br>th sites and the<br>the test upload<br>will automatica | r you have seri<br>n enable both<br>will appear in t<br>Ily upload at 3 | ious competition i<br>CQContest.Net a<br>his textbox. OK-F<br>minute intervals. | n mind or you a<br>nd ContestOnl<br>full is the desire<br>A band by ban | are just playing ca<br>ineScore.com! (<br>ed response fror<br>d breakdown is r | asually in the<br>Click Visit<br>n both sites.<br>not included. |
| CqContest.                                                               | net                                                                                                    |                                                                                      | ContestOnli                                                              | neScore.com                                                             |                                                                                 | Other                                                                   |                                                                                |                                                                 |
| User Name                                                                | N3FJP                                                                                                    |                                                                                      | User Name                                                                | N3FJP                                                                   |                                                                                 | User Name                                                               | N3FJP                                                                          |                                                                 |
| assword                                                                  | ****                                                                                                    | ****     Display       http://cqcontest.net/postscore.jsj                            |                                                                          | **** Display                                                            |                                                                                 | Password                                                                |                                                                                | Display                                                         |
| JRL                                                                      | http://cqcontest.ne                                                                                       |                                                                                      |                                                                          | https://contesto                                                        | nlinescore.com/r                                                                | URL                                                                     |                                                                                |                                                                 |
| Enabled                                                                  | Test Visit                                                                                                |                                                                                      | <b>⊠</b> Enabled                                                         | Test Visit                                                              |                                                                                 | Enabled                                                                 | Test                                                                           |                                                                 |
| ontest<br>Q-WW-SSB                                                       | )<br>V                                                                                                    | Callsign<br>I3FJP                                                                    | Conte<br>Operator<br>SINGLE-O                                            | est Upload F                                                            | Parameters<br>Transmitter<br>ONE ~                                              | Power<br>HIGH ∽                                                         | Assisted<br>ASSISTED                                                           | Sec<br>MDC                                                      |
| and the stand                                                            | Mode (<br>SSB ∽ N                                                                                         | Category Overlay<br>I/A                                                              | Club Name<br>∨ Northeast                                                 | e<br>Maryland Amateu<br>Done                                            | r Radio Contest Soci                                                            | ety                                                                     |                                                                                |                                                                 |

## 10. Assistance

If you still have questions or need an **assistance** with your logger setup please don't hesitate to drop a message to our email address:

admin@contestonlinescore.com

If you have any **feedback or suggestions** please don't hesitate to send them to us by using our email address:

admin@contestonlinescore.com

# **11.Donations**

We are renting our servers for the Contest Online Score Board project. We are constantly spending our time for providing technical support, working on new features and keeping track on new contests to be active on the Board. If you like our service and you wish to support us you could send a **donation** by PayPal to the email address:

admin@contestonlinescore.com

## 12. Testimonials:

We all love HAM Radio and contesting as an essential of our hobby. Great thanks to everyone who helped us to have this project up and running:

Gerry, W1VE, Randy, K5ZD,

Yuri, VE3DZ

Tom, N1MM

Wayne, W5XD

Lourent, F6FVY

Martin, OK1RR

Chris 9A5K

Paolo, IK3QAR,

Ben, DL7UCX

Scott, N3FJP

And many others who kindly helped us with feedback, suggestions and donations:

Claude, VE2FK

Mats, RM2D/SM6LRR

Ken, K6MR

Rudy, N2WQ

We are open to any suggestions and ideas since we are HAM Radio community project driving by community and for the community!